### Goed om te weten;

Als je géén vaste speelpartner hebt, sta je **niet** automatisch aangemeld in elke competitieavond. Wanneer je **niet speelt**, hoef je je dus **niet af te melden**. Wil je graag spelen en zoek je een invaller, registreer jezelf als dat je een invaller zoekt. Neem contact op met anderen die zich als invaller hebben aangemeld. Dit is zichtbaar in het overzicht van "Jotform; zie onderaan bij **invallers**. Om op die lijst te komen (zodat anderen je kunnen vinden) dien je jezelf als invaller te registreren (zie ook bij **invallers**). Na het vinden van een match (stem af met degene waar je keuze op is gevallen), meldt jezelf mét je invaller-partner aan.

Als je partner-invaller normaliter met een vaste partner speelt, dient hij/zij zich éérst af te melden met zijn/haar **vaste partner** alvorens deze persoon als tijdelijke invaller-partner kan worden aangemeld. Je invaller mét vaste partner dienst zowel **zichzelf** als zijn/haar **vaste partner** in de **af**melding op te geven (dus nooit alleen zichzelf afmelden) elke naam in apart wit veld van afmelding, zie onder.

Het af- en aanmelden met een invaller kan tot uiterlijk 17:30 uur op de betreffende speelavond. Daarna kun je niet meer af- of aanmelden en wordt door de zittingsleider de deelnemerslijst definitief gemaakt.

# Eérst afmelden

Het doorgeven van een AFMELDING van alleen het vaste paar dat niet (in zijn geheel) speelt gaat als volgt:

- 1) Ga naar onze website <u>https://8005.bridge.nl/</u> of zoek in google op BC rooi 750.
- Log in op onze site met je gebruikersnaam en wachtwoord. Je gebruikersnaam is gelijk aan je bondsnummer.
- Lukt het niet om in te loggen stuur dan een mail naar <u>afenaanbcrooi@gmail.com</u>. Wij hebben je bondsnummer. Ben je je wachtwoord vergeten? Wij kunnen een nieuwe voor je aanvragen.
- 4) Klik op 📋 Agenda in de linker kolom van het scherm;
- 5) Ga naar de **datum** waarvoor je wilt afmelden en klik op bekijk evenement
- 6) Klik vervolgens op de button 💿 Meld mij af
- 7) Bij speler 1 staat je eigen naam al ingevuld. Hier hoef je dus niks meer aan te doen.
- 8) Vul in het witte veld bij speler 2 de achternaam van je vaste speelpartner in. Het kan even duren voor de naam verschijnt. Selecteer je speelpartner door op de juiste naam te klikken.
- 9) Wil je een bevestiging ontvangen van de afmelding. Zet dan een vinkje.
  - Stuur mij een bevestigingsmail
- 10) Klik onderaan op **voer wijziging door** en je bent klaar.

Als je als paar bent afgemeld kan het natuurlijk zijn dat je zelf wel graag wilt spelen. Je kunt kijken op de invallerslijst of er een geschikte speelpartner is of je kunt jezelf op de invallerslijst laten plaatsen.

## Ik wil weten wie er op de invallerslijst staan

Wij hebben een actuele invallerslijst waarop de spelers staan die op dit moment nog een invaller zoeken. Je kunt deze lijst vinden via het bericht af- en aanmelden op onze website.

- 1) Ga naar onze website <u>https://8005.bridge.nl/</u> of zoek in google op BC rooi 750.
- 2) Ga naar het artikel <u>af- een aanmelden</u> op onze website.
- 3) Klik bij punt 2 op de beschikbare invallers.
- 4) Er verschijnt nu een actuele invallerslijst voor de eerstvolgende woensdagavond.

### Ik wil (eventueel) wel invallen

Degene die afgemeld is maar wél zou willen spelen kan zichzelf aanmelden voor de invallerslijst.

- 1) Ga naar onze website <u>https://8005.bridge.nl/</u> of zoek in google op BC rooi 750.
- 2) Ga naar het artikel <u>af- een aanmelden</u> op onze website.
- 3) Klik bij punt 3 op het formulier "Ik wil (eventueel) wel invallen".
- 4) Vul het formulier in en klik op versturen.
- 5) Als je voor de eerstvolgende woensdagavond jezelf hebt ingeschreven voor de

invallerslijst dan wordt deze direct bijgewerkt. Ga hiervoor naar de invallerslijst (zie

vorige punt ik wil weten wie er op de invallerslijst staat).

### Ik wil mij aanmelden met een invaller

Je hebt iemand gevonden die op de invallerslijst staat nadat iemand jou heeft gebeld om samen te spelen. Op dat moment dien je jezelf en de invaller aan te melden voor de speelavond.

Zorg dat jouw invaller (als hij/zij een vast paar vormt) al is afgemeld op de clubwebsite. Aanmelden gaat als volgt;

- 1) Ga naar onze website <u>https://8005.bridge.nl/</u> of zoek in google op BC rooi 750.
- 2) Log in op onze site met je gebruikersnaam en wachtwoord. Je gebruikersnaam is gelijk aan je bondsnummer.
- Lukt het niet om in te loggen stuur dan een mail naar <u>afenaanbcrooi@gmail.com</u>. Wij hebben je bondsnummer. Ben je je wachtwoord vergeten? Wij kunnen een nieuwe voor je aanvragen.
- 4) Klik op 📋 Agenda in de linker kolom van het scherm;

- 5) Ga naar de **datum** waarvoor je wilt aanmelden met een andere invaller en klik op bekijk evenement
- 6) Klik vervolgens op de button 🔗 Meld mij aan
- 7) Bij speler 1 staat je eigen naam al ingevuld. Hier hoef je dus niks meer aan te doen.
- 8) Vul in het witte veld bij speler 2 de achternaam van de invaller in waarmee je gaat spelen. Het kan even duren voor de naam verschijnt. Selecteer de speelpartner door op de juiste naam te klikken.
- 9) Om je aan te melden dien je akkoord te gaan met de algemene voorwaarden. Zet hier een vinkje vinkje ka akkoord met de voorwaarden
- 10) Wil je een bevestiging ontvangen van de aanmelding. Zet dan een vinkje.
- Stuur mij een bevestigingsmail

Heb je jezelf met een invalspeler aangemeld, maar **kun je toch niet spelen** dan dien je jezelf én de invalspeler **weer af te melden**.

Mocht je er niet uitkomen, of wil je checken of alles goed is gegaan met je invoer, laat het me weten via telefoon, whatsapp of een email naar <u>afenaanbcrooi@gmail.com</u>

#### Uiterlijk 16.30u aanmelden

Groet, Erna Leijzer 0627367861